# 托福/GRE 考生入校申请说明

1、考生通过微信搜索公众号"温州肯恩大学网上服务"公众号进行关注
 注(或者微信扫描下面的二维码)。 表单填写样本见最后

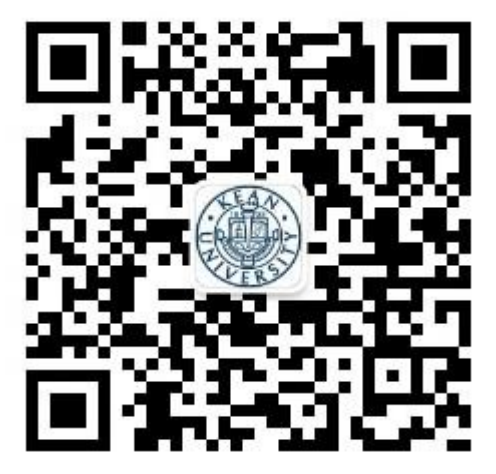

2、点击"校外人员"完善注册信息。注册信息需填写"姓名、手机号、来访目 的"三项,提交后,系统会显示"您的注册申请已提交,我们会尽快完后审核工作。审 核完成后,我们会以通知的形式告知您结果"。退出该页面,如果注册通过,会收到"注 册审核结果通知"信息,点击该信息(或右下角"校外人员"),即可进入"网上办事大 厅"界面。

|     |                        | - 0 ×        | 1:40        |              | atl 4G 🔳 | 下午1:47   4.0K/s 🗇 …   | 1 a an a an a an a a a a a a a a a a a a | 下午1:56   0.0K/:  | I 🖸 🚨                    | 2.11 🖸 2.11 💽 |
|-----|------------------------|--------------|-------------|--------------|----------|-----------------------|------------------------------------------|------------------|--------------------------|---------------|
| 1:2 |                        | <b>4</b> G 🔲 |             | Relax        |          | × Relax               |                                          | く 温州肯恩ナ          | 、学网上服务                   | L             |
| <   | 温州肯恩大学网上服务             | R            |             |              |          |                       |                                          |                  | 下午1:30                   |               |
|     |                        | _            |             | Relax        |          | Kel                   | ax                                       | 注册审核结            | 果通知                      |               |
|     | 你好,欢迎关注温州肯恩大学网上<br>服务! | E            | 您需要完        | 善下面的信息,才可以继续 | か理       |                       |                                          | 您的注册申请<br>事大厅系统了 | i已经通过审核,可以I<br>'。        | :<br>E常使用网上办  |
|     |                        |              | 真实姓名:       |              |          |                       |                                          | 宙核时间·            | 2021-01-12 13:30         |               |
|     |                        |              | 袁雪东         |              |          |                       |                                          | 审核结果:            | 审核通过                     |               |
|     |                        | E            | 手机号码:       |              |          | 你的注册由请已提办。我们          | 会尽快完成审核工作                                | 备注:              | 登陆账号· 00050<br>默认密码。     | ar -          |
|     |                        |              | 18803411316 |              |          | 审核完成后,我们会以通知的形式告知您结果。 |                                          |                  |                          |               |
|     |                        |              | 验证码:        |              |          |                       |                                          | 查看详情             |                          |               |
|     |                        |              | 603832      |              | 重新发送     |                       |                                          | $\leq$           | 下午1:47                   |               |
|     |                        |              | 来访目的:       |              |          |                       |                                          | 注册审核结            | 果通知                      | ÷.            |
|     |                        |              | 拜访信息中心      |              |          |                       |                                          | 您的注册申请<br>事大厅系统了 | i已经通过审核,可以I              | E常使用网上办       |
|     |                        |              | 已有账号?       |              |          |                       |                                          |                  | •                        |               |
|     |                        |              | • 所有信息均为必填  |              |          |                       |                                          | 审核时间:<br>审核结果:   | 2021-01-12 13:47<br>审核通过 |               |
|     |                        |              |             | 提交           |          |                       |                                          | 备注:              | 登陆账号<br>默认密码:8ואאריי,    |               |
| _   |                        |              |             |              |          |                       |                                          | 查看详情             |                          |               |
| ٢   | 校外访客                   |              |             |              |          |                       |                                          |                  |                          | _             |
|     |                        |              |             |              |          | ≡ 0                   | <                                        | •                | 校外访客                     |               |

 在"网上办事大厅"界面,考生选择"校外人员入校申请"服务,点击进入 "服务事项"说明界面,请注意仔细阅读"办理条件"和"注意事项",确认即承 诺。点击"我要办理",进入"校外人员入校申请"界面,逐项完善信息,提交即 可。

| 下午1:56   0.0K/s 🗑 😫 🦷 🦓 🏭       | 👬 🗐 下午1:57   12.5K/s 🗇 🛃           | **atl 💷 #*atl 🙁5+ | 下午1:58   34.3K/s 🗇 🛃 | 30 <sub>a</sub> ati 🖬 🖓ati 😢5)         |
|---------------------------------|------------------------------------|-------------------|----------------------|----------------------------------------|
| 〈 温州肯恩大学网上服务                    | <u>入</u> × 网上办事大厅                  | •••               | × 服务事项               |                                        |
| 下午1:30                          | Q 搜索服务事项                           |                   | 🙆 校外人员入校申讨           | 青 合 收藏                                 |
| 注册审核结果通知                        | 欢迎您,<br>2021年1月12日 里 <sub>MI</sub> |                   | 基本信息                 |                                        |
| 您的注册申请已经通过审核,可以正常使用网<br>事大厅系统了。 |                                    |                   | 事项名称: 校外             | 人员入校申请                                 |
| 审核时间: 2021-01-12 13:30          | (三) 我审批的                           | 1 我发起的            | 小竹突型: -              | 广 次 士 奕 頂 前                            |
| 审核结果: <b>审核通过</b>               |                                    |                   | 土小时1. /山劃            | 与贞广官珪即                                 |
| 备注: 登陆账号· 200500                | 热门服务                               |                   | 文理地点                 | ± 100                                  |
| 默认密码.                           | 🕜 校外人员入校申请                         | e                 | 办理时限 -               | 小埕                                     |
| 查看详情                            |                                    |                   | 23 PE-31X            | 0                                      |
| 下午1:47                          | 事而主願 服务部门                          |                   | 所需材料                 |                                        |
| 注册审核结果通知                        |                                    | 0                 | 请先扫码保留结果截图           |                                        |
| 您的注册申请已经通过审核,可以正常使用R<br>事大厅系统了。 | ③上办 公共服务 访:                        | 客服务               | 0                    | ······································ |
| 审核时间: 2021-01-12 13:47          |                                    |                   |                      |                                        |
| 审核结果: <b>审核通过</b>               |                                    |                   |                      |                                        |
| 备注: 登陆账号<br>默认密码: 8106557       |                                    |                   |                      |                                        |
| 查看详情                            | >                                  | Q                 | 2 我要咨询               | ■ 我要办理                                 |
| 校外访客                            | =                                  | 0 <               | Ξ                    | - <                                    |

4. 按表单要求填写内容, 输入完成后, 点击"提交"。

| 下午1:58   3.3K/s 🗇 🔼      | ितां 📼 क्षेतां 🚥 |
|--------------------------|------------------|
| × 校外人员入校申请               |                  |
| •申请人姓名/Applicant's Name  |                  |
| •来访人员身份/Title            |                  |
| 请选择                      | >                |
| ★来访人证件号/ID Number        |                  |
| ★来访人员联系电话/Contact Number |                  |
| 请输入                      | د ي              |
| ◆来访人所属单位/Workplace       |                  |
| ★入校原因/Reason             |                  |
| 拜访人员                     | >                |
| 来访人省/From Which Province |                  |
| 请选择                      | >                |
| 来访人市/From Which City     |                  |
| 提交                       |                  |
| = 0                      | <                |

5. 审批完成后,考生可以回到"网上办事大厅"界面,点击"我发起的/已完成",点击"校外人员入校申请"查看审批结果。如果还没退出提交界面的,点击"校外人员入校申请"查看审批结果。

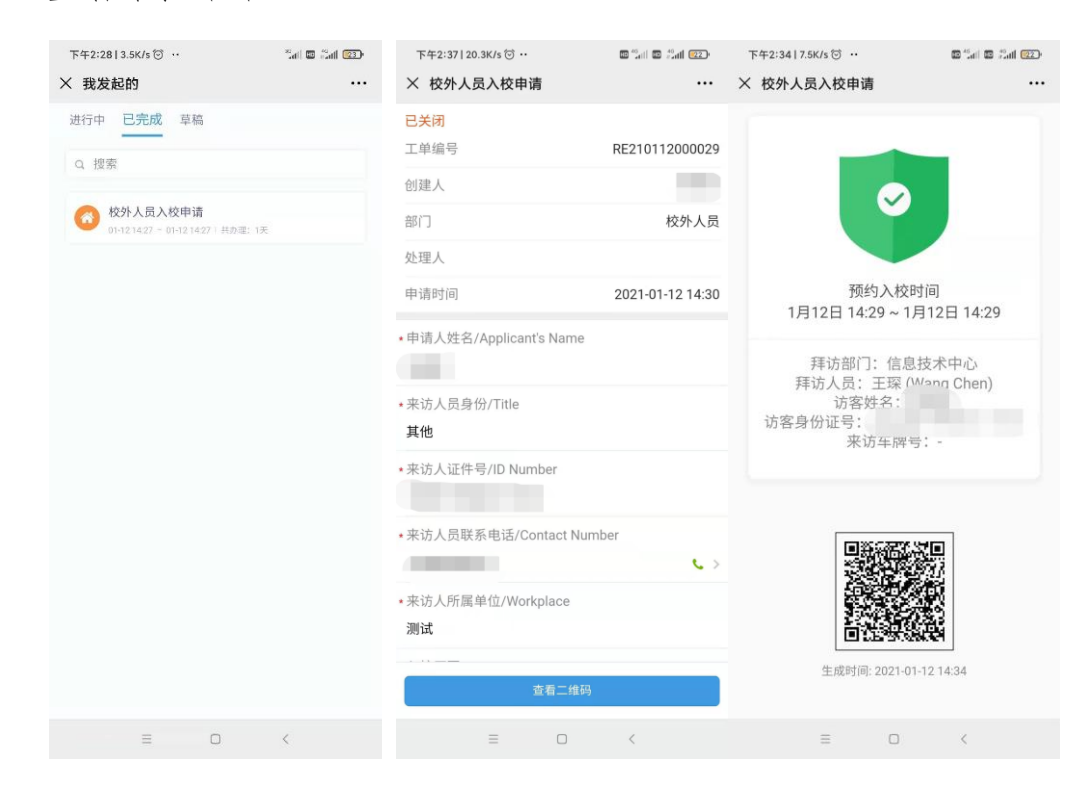

6. 考生进入校园时,将二维码出示给门岗保卫人员查验。

入校申请表单填写见如下5页:

| ×                                        | 校外人员入校审批                   |                  |
|------------------------------------------|----------------------------|------------------|
| •申请人姓<br>阅                               | 名/Applicant's Name         |                  |
| <ul> <li>・入校原因</li> <li> 邦访人员</li> </ul> | /Reason                    | >                |
| <ul> <li>来访人员</li> <li>学生</li> </ul>     | 身份/Title                   | >                |
| •来访人证<br>330                             | 件号/ID Number               |                  |
| •来访人员<br>1890                            | 联系电话/Contact Number        | <mark>4</mark> > |
| •来访人所<br>浙江理工                            | 属单位/Workplace<br><b>大学</b> |                  |

| 来访人省/Fi    | om Which Pro    | vince        |   |
|------------|-----------------|--------------|---|
| 浙江省        | 你从哪个省别          | R温州肯恩大学      | > |
| 来访人市/Fi    | rom Which City  | /            |   |
| 杭州市        | 你从哪个市家          | R温州肯恩大学      | > |
| •预计入校日     | 期/Expected D    | ate of Entry |   |
| 2021/10/16 | 06:30           |              |   |
| •预计离校日     | 期/Expected D    | ate of Leave |   |
| 2021/10/16 | 13:30           |              |   |
| •拜访部门/D    | epartment bei   | ng visited   |   |
| 教务部(Reg    | istrar Office)  | 选择教务部        | > |
| •拜访人员/P    | erson being vis | sited        |   |
| 黄渊博 (Hu    | ang Yuanbo)     | 选择该老师        | > |
| •是否有车辆     | 入校/Vehicle E    | ntry or Not  |   |
| 否          |                 |              | > |

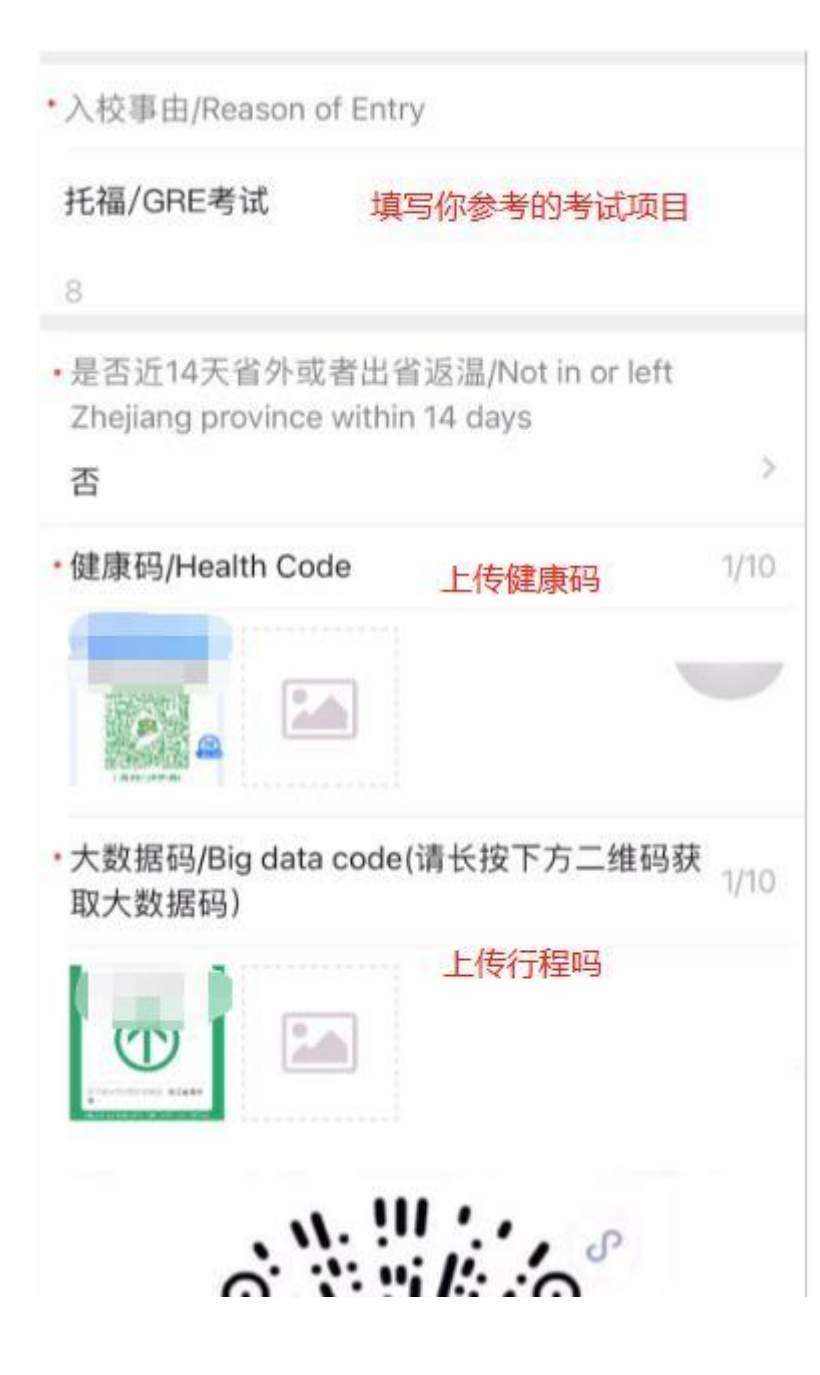

 (一)是否有发热、咳嗽、气促等呼吸道症状? Do you have a fever, shortness, cough or some other respiratory symptoms?

5

#### 否

 (二)近14天是否去过新冠肺炎疫情中高风险地区或 境外疫情严重国家或地区? In the past 14 days, have you been to the high-risk areas of COVID-19 or overseas countries or regions with severe epidemic?

## 否

 (三)近14天是否与来自新冠肺炎疫情重点地区人员 有密切接触? In the past 14 days, have you been in close contact with people from the key areas of COVID -19?

## 否

 (四)是否与新冠确诊、疑似或无症状感染者有密切 接触? Have you ever been in close contact with confirmed patient ,suspected patient and asymptomatic infected person of COVID-19?

## 否

 (五)近14天家人或同住人员是否有发热、咳嗽等症状? In the past 14 days, have your family members and co-living persons had a fever, cough and the other symptoms?

#### 否

本人对上述健康信息的真实性负责。如因提供不实 信息造成疫情传播、流行,本人愿承担由此带来的 相关责任。I promise that the health finformation above is ture and I will take responsibility for it

### 同意

提示:由于新冠疫情的影响,进入本校必须携带身份证, 否则无法入校。/Hint: because of the influence of COVID-19, you must bring your ID card with you, otherwise you will not be admitted to school.

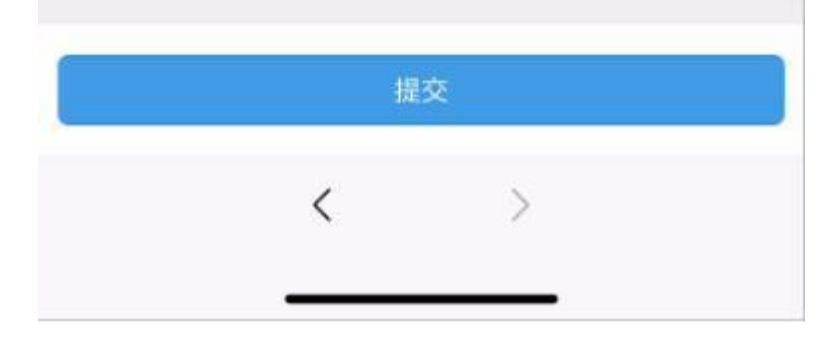